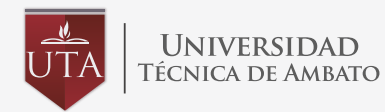

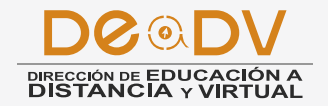

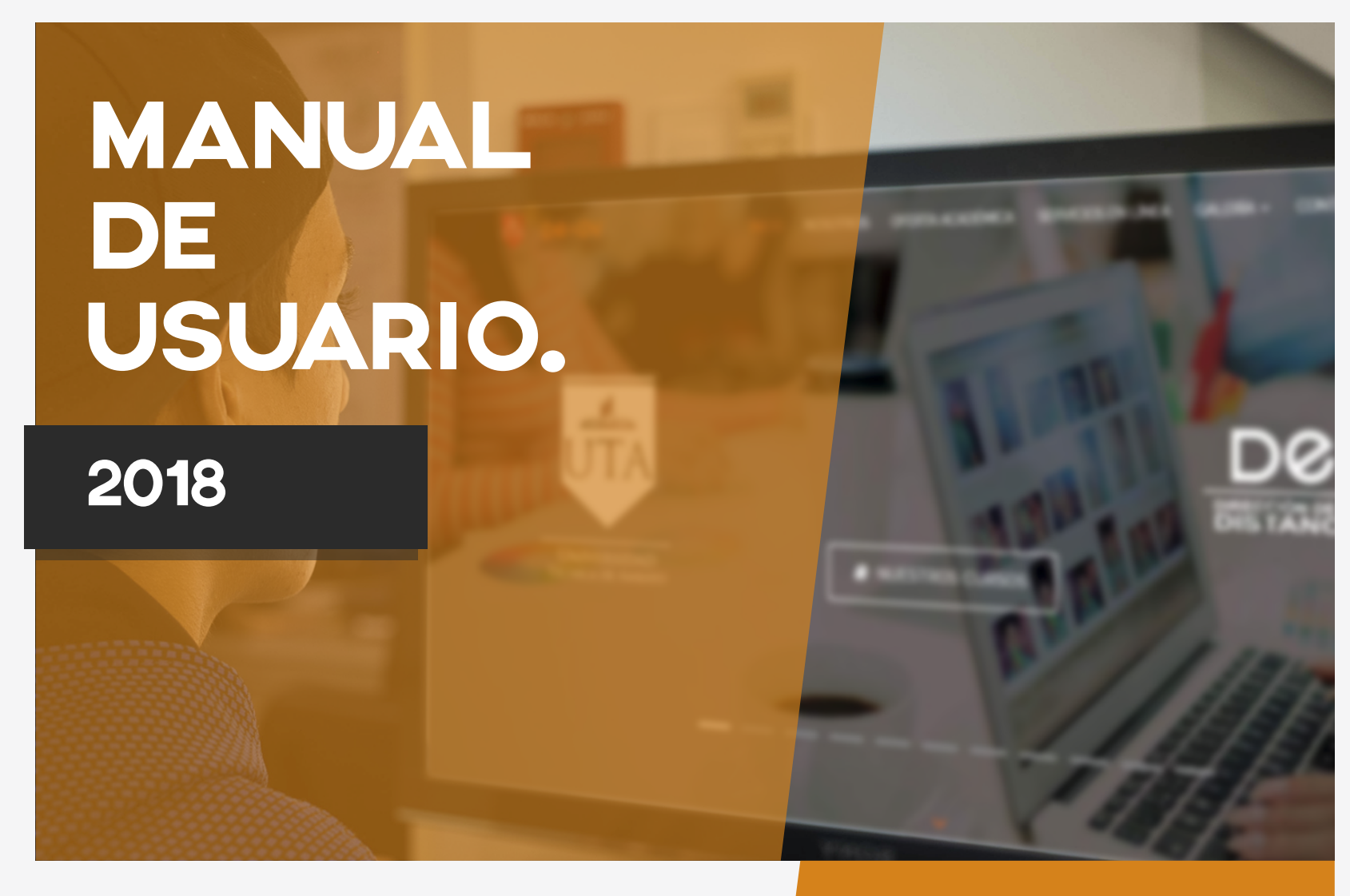

GUÍA DE ACCESO A LAS PLATAFORMAS VIRTUALES (ESTUDIANTES). La Dirección de Educación a Distancia y Virtual (DEaDV) de la Universidad Técnica de Ambato le da una cordial BIENVENIDA:

# CURSOS DE EDUCACIÓN CONTINUA

Los mismos que permitirán que los participantes apoyados de la tecnología como son las Plataformas Virtuales (Moodle) y los EVA (Entornos Virtuales de Aprendizaje, Aulas Virtuales), perfeccionen y adquieran nuevas herramientas considerando un enfoque por competencias y de esta manera asuman mayores ventajas competitivas que fundamenten su que hacer profesional.

El proceso de enseñanza - aprendizaje se centra en el uso de Entornos Virtuales de Aprendizaje (EVA), generando procesos colaborativos y comunicativos en línea que permitan desarrollar aprendizajes entre todos, en una comunidad sin barreras ni espacio de tiempo y lugar.

## GUIA DE ACCESO (Estudiantes)

Para acceder al Entorno Virtual de Aprendizaje, es necesario que cuentes con un nombre de usuario, el cuál es tu número de cédula y una contraseña la cuál se te enviará desde los correos de la dirección. Para ingresar a los EVA sigue la siguiente secuencia de pasos.

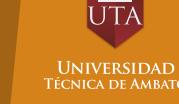

## INGRESO A LA PLATAFORMA

- 1. Inicie su navegador de Internet (Mozilla Firefox, Google Chrome, etc).
- **2.** Existen 2 opciones para acceder a las plataformas virtuales:

**2.1.** Por medio de la página de la Universidad Técnica de Ambato a través del link: http://www.uta.edu.ec deslízate hasta el bloque que observas en la imagen e ingresa al icono marcado (DeaDV).

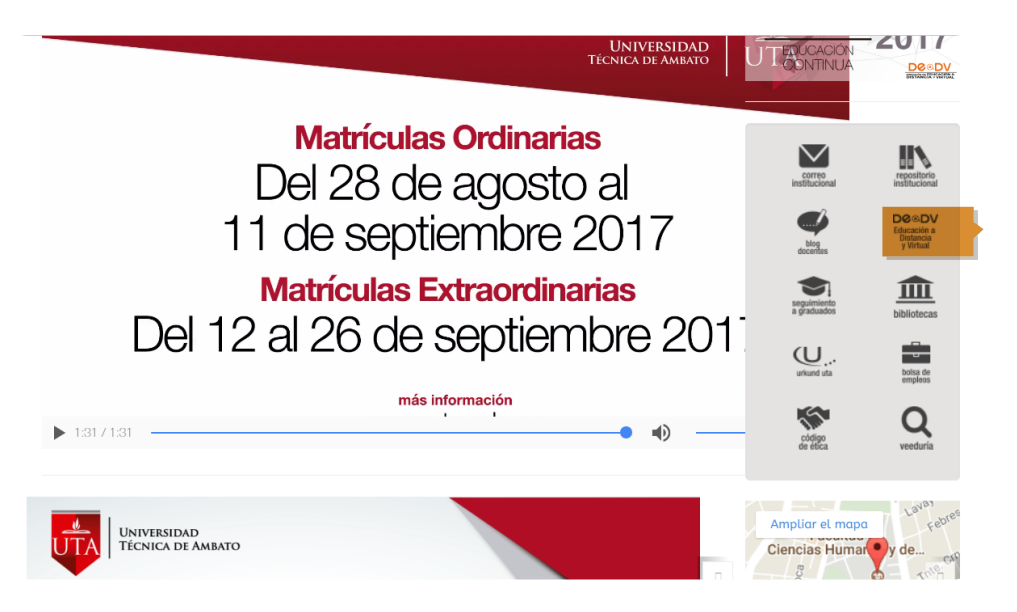

**2.2.** O digite directamente el link de la Dirección de Educación a Distancia y Virtual: http://deadv.uta.edu.ec/

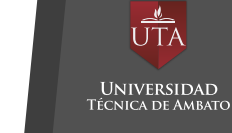

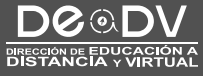

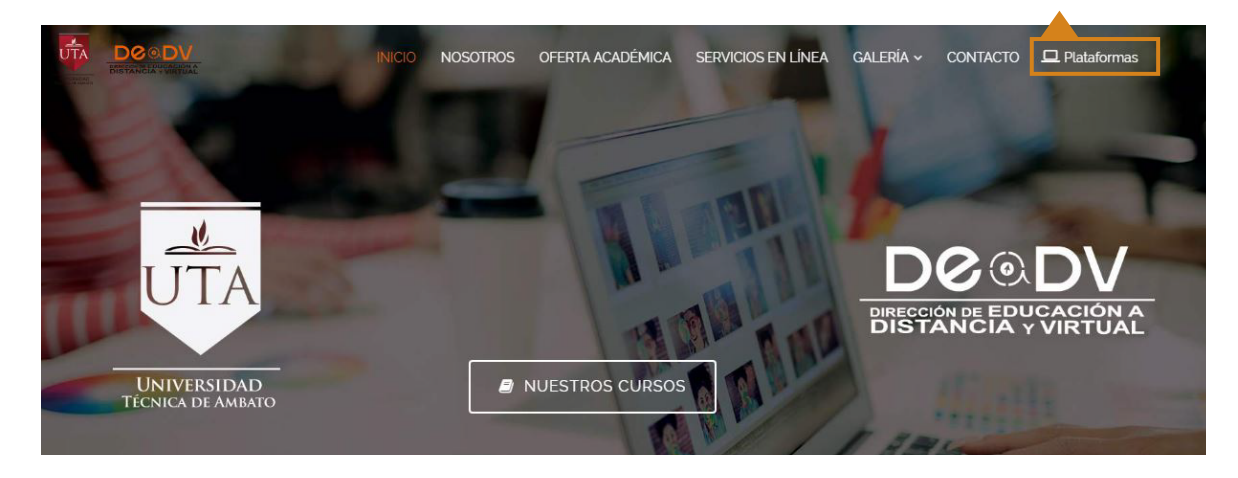

**3.** A continuación dirígete a la opción "Plataformas", ubicada en el menú de inicio.

**4.** Se desplegará un menú lateral en el cual podrás seleccionar la facultad o departamento para acceder a cada una de sus respectivas plataforma.

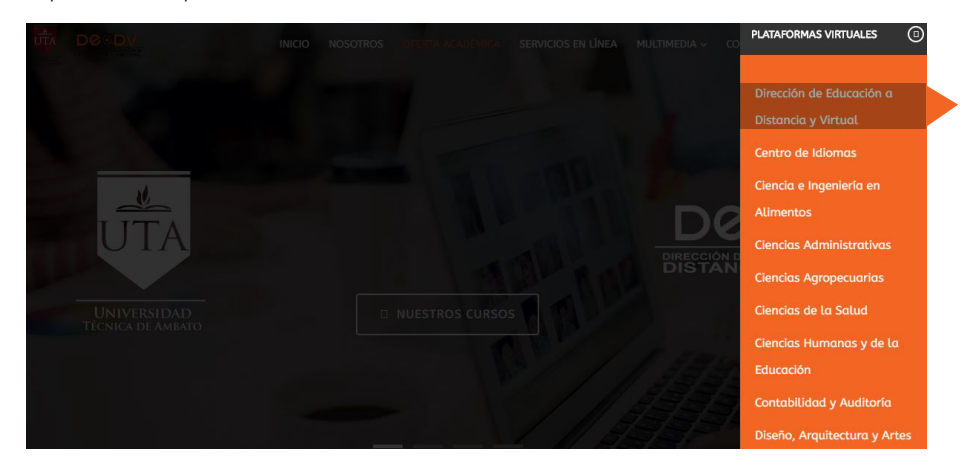

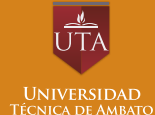

**5.** Una vez accedas aparecerá una pantalla en la cual deberás ingresar tu nombre de usuario (# de cédula) y contraseña.

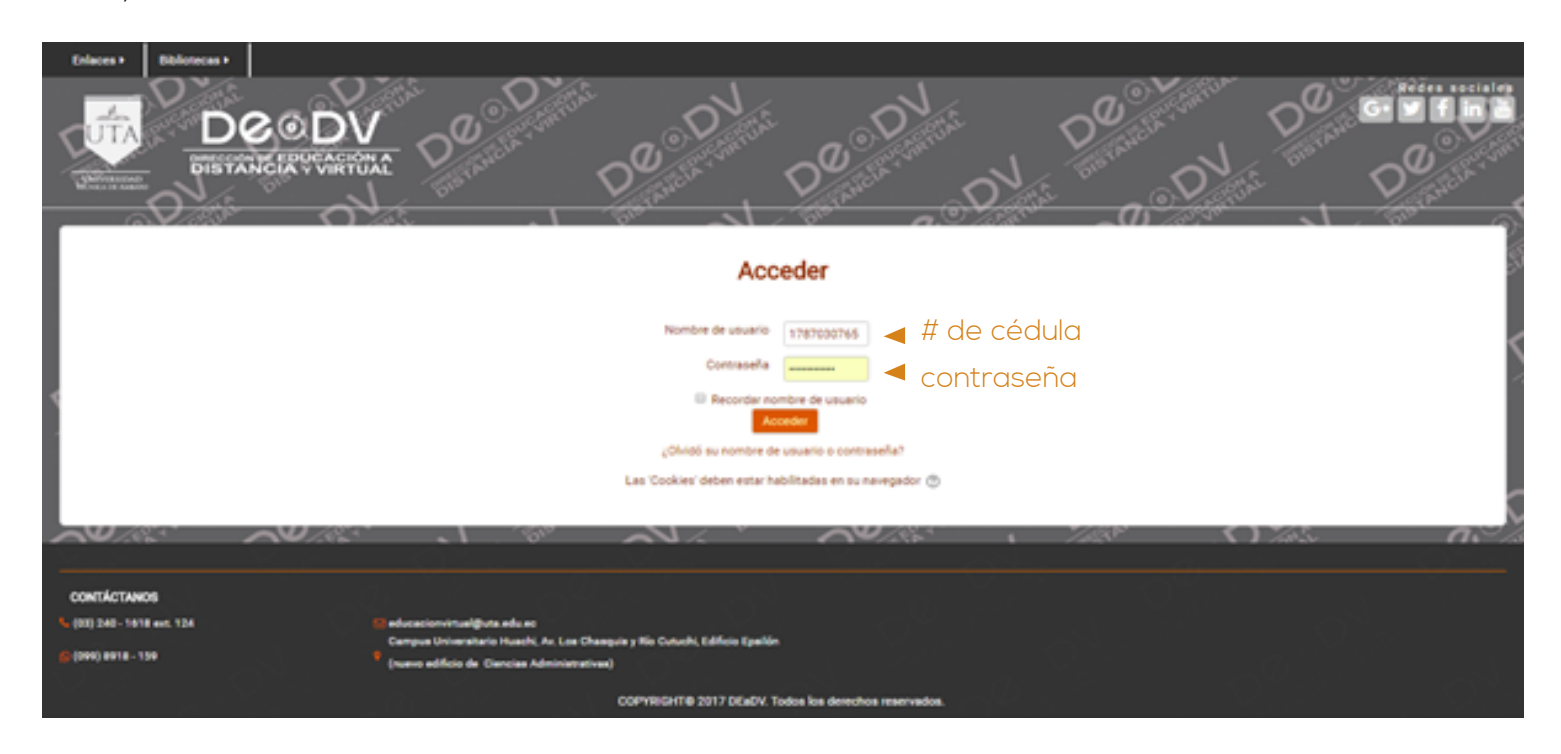

Nota: La contraseña será enviada desde los correos de la dirección.

La nueva interfaz maneja un frontal amigable con enlaces a redes sociales que se enlazan a todas nuestras páginas en redes sociales de la Dirección de Educación a Distancia y Virtual.

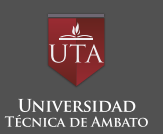

## ESTRUCTURA DE LA PLATAFORMA

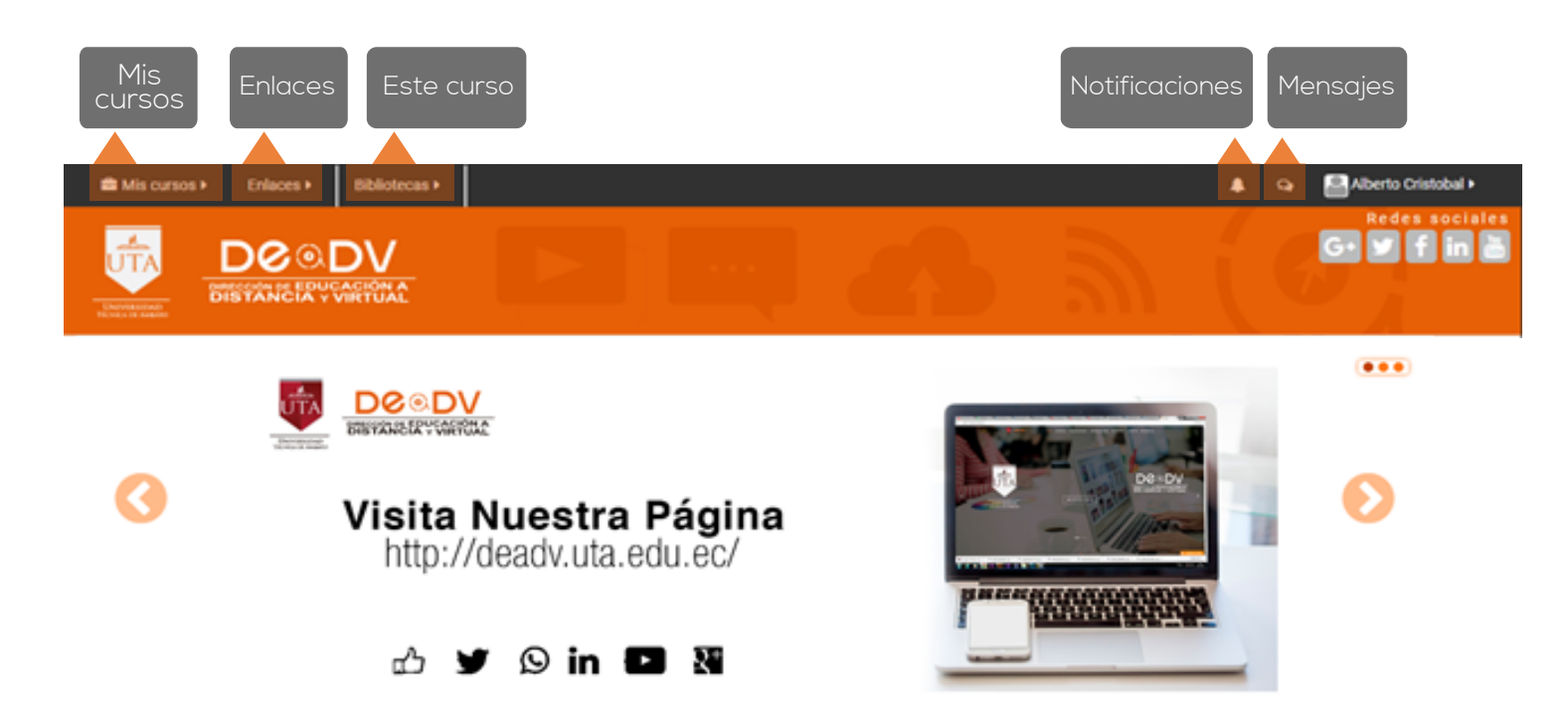

- Mis cursos: En donde se mostrará los cursos en los que se encuentra el participante inscrito y cursando.
- Enlances: Vínculos a la página de Universidad, DEaDV e instituciones con las que se mantengan avales y temas de interés..
- Este curso: Se encuentra el enlace a los recursos más utilizados del curso, sean estos: Participantes,
- Calificaciones, Foros, Chats, Tareas.
- Notificaciones: Se muestran las notificaciones acerca de las tareas.
- Mensajes: Aquí se encontrará la bandeja de mensajes enviados y recibidos.
- En el banner rotativo se colocarán imágenes con información referente a la nueva oferta académica, entre otros.

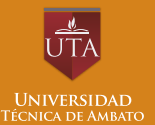

DCOD

6

DIRECCIÓN DE EDUCACIÓN A DISTANCIA Y VIRTUAL

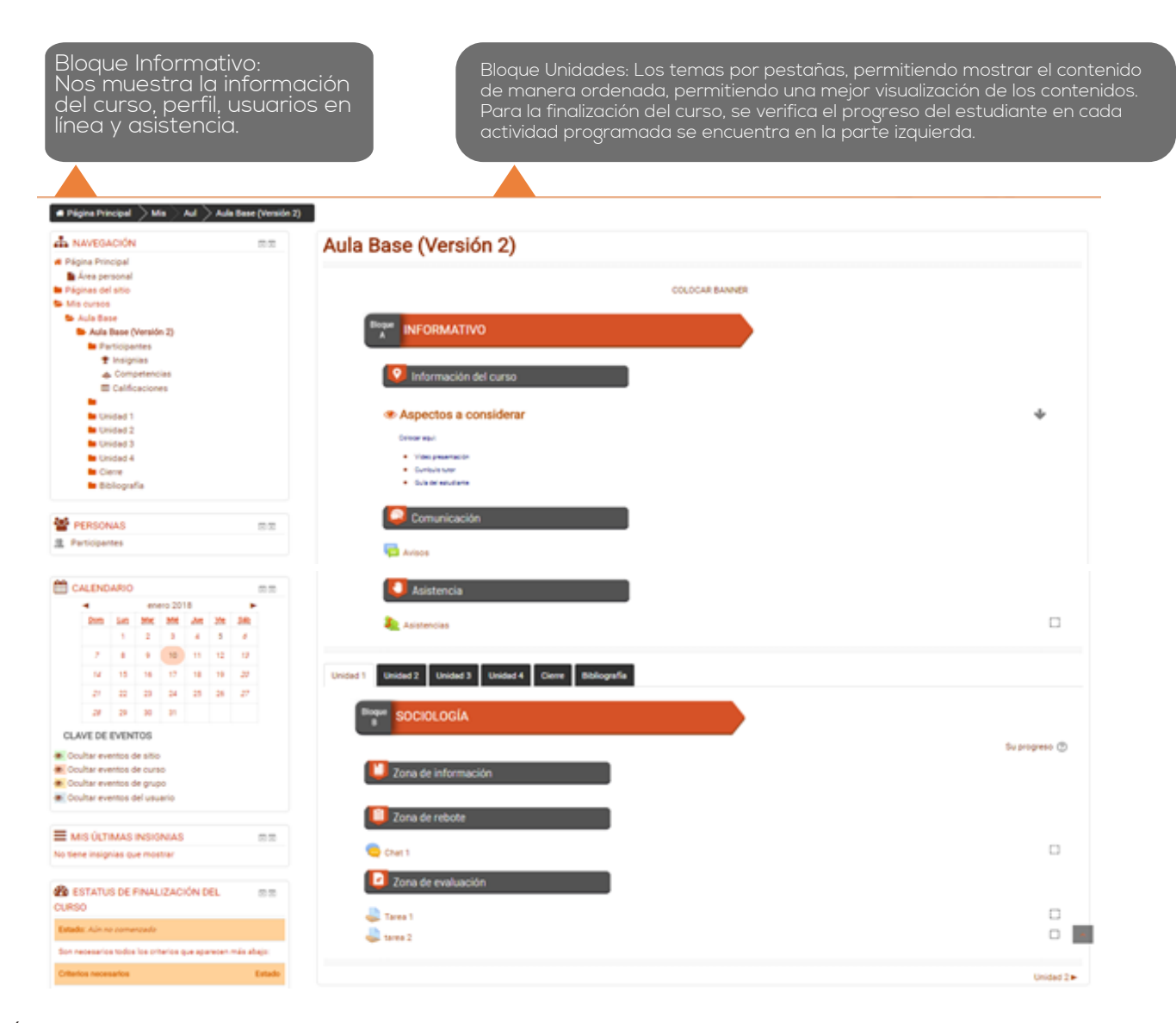

 Área de asistencia: Se habilito el módulo de asistencias, el que permite tomar las asistencias dentro de la plataforma virtual.

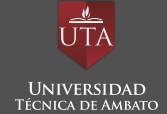

D©@D\

DIRECCIÓN DE EDUCACIÓN A DISTANCIA Y VIRTUAL

• Contáctanos: Información para un contacto en tiempo real con la Dirección de Educación a Distancia y Virtual.

| COPYRIGHT© 2017 DEaDV. Todos los derechos reservados. | CONTÁCTANOS<br>(03) 240 - 1618 ext. 124 | 53 educacionvirtual@uta.edu.eo<br>Campus Universitario Huachi, Av. Los Chasquis y Rio Cutuchi, Edificio Epsilón | _ |
|-------------------------------------------------------|-----------------------------------------|----------------------------------------------------------------------------------------------------|---|
|                                                       | S (099) 8918 - 159                      | (nuevo edificio de Ciencias Administrativas) COPYRIGHT© 2017 DEaDV. Todos los derechos reservados.              | L |

Listo, haz accedido a la Plataforma Educativa de la UTA, aquí encontrarás los cursos o materias en los cuales estás inscrito, en donde podrás revisar archivos de tareas pendientes y también interactuar con el tutor y otros miembros del curso.

El programa está desarrollado bajo la Plataforma educativa MOODLE de la UTA, y para cada Módulo se ha diseñado un Entorno Virtual de Aprendizaje (EVA), que permite a los participantes, mediante un proceso altamente participativo, reconocer capacidades, ejercitarlas y evaluarlas. Contempla la utilización de documentos o información en una zona de fundamentación teórica, la participación en la zona de rebote en foros de discusión, chats, y video conferencias y el desarrollo de tareas y actividades evaluativas en la zona de consolidación y/o evaluación.

En el caso de existir inconvenientes enviar sus inquietudes o problemas al e-mail: educacionvirtual@uta.edu.ec o contactarse con el tutor, o el adminiastrador de la plataforma.

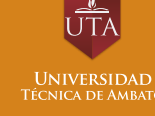